Общество с ограниченной ответственностью " 1С-Медицина-Регион" Контракт № 28/20 от 25.05.2020 г. Рабочая документация.

## Информационная система управления ресурсами медицинских организаций Тюменской области

Этап №2 Разработка подсистем «Организация оказания медицинской помощи по профилям «Акушерство и гинекология» и «Неонатология»», «Управление потоками пациентов», «Телемедицинские консультации»

### ПОЛЬЗОВАТЕЛЬСКАЯ ИНСТРУКЦИЯ

Подсистема «Акушерство и гинекология» и «Неонатология».

# Родовой сертификат

(На 15 листах)

г. Тюмень 2020г.

### Содержание

| 1 Основание разработки инструкции    | 3 |
|--------------------------------------|---|
| 2 Пользовательская настройка системы | 4 |
| 3 Пользовательская инструкция        | 5 |

### Основание разработки инструкции

Полное наименование: «Акушерство и гинекология» и «Неонатология».

Основанием для разработки данного документа является Контракт 28/20 от 25.05 2020 г. на оказание услуг по развитию Информационной системы управления ресурсами медицинских организаций Тюменской области, а именно раздел Технического задания (приложение № 1 к Контракту) п.3.1.4 Мероприятие «Проведение опытной эксплуатации подсистем» Этапа № 2 Разработка подсистем «Организация оказания медицинской помощи по профилям «Акушерство и гинекология» и «Неонатология»», «Управление потоками пациентов», «Телемедицинские консультации».

# Пользовательская настройка системы

От пользователей никакой настройки не требуется

### Пользовательская инструкция

## Создание запроса на формирование ЭРС

Для того, чтобы создать запрос на формирование ЭРС, необходимо под правами «Регистратор ЭРС» перейти в подсистему «Родовые сертификаты» и выбрать пункт «Родовые сертификаты» (рис. 1).

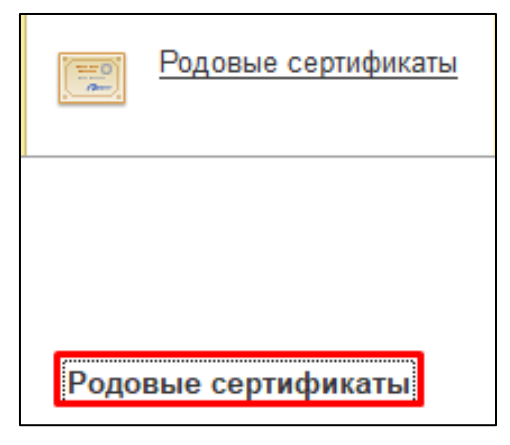

Рисунок 1. Подсистема «Родовые сертификаты»

Нажать на кнопку «Создать» и затем выбрать пациента (рис. 2).

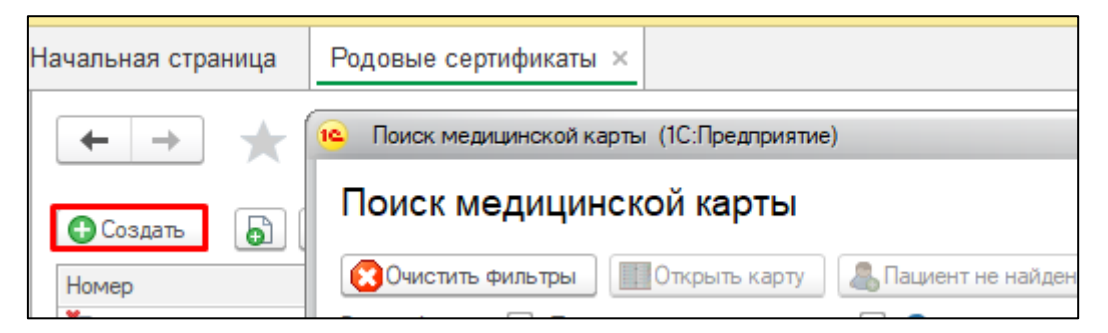

Рисунок 2. Создание родового сертификата

Заполнить все необходимые поля документа. Далее выбрать в группе команд «Электронные родовые сертификаты» команду «Отправить запрос на создание ЭРС» (рис. 3).

| ← → ☆ Родовой сертификат 18 от 23.07.2020 20:03:55 |                                         |                                                    |                                       |  |  |  |
|----------------------------------------------------|-----------------------------------------|----------------------------------------------------|---------------------------------------|--|--|--|
| Записать и закрыть                                 | Записать Создать на основании 🕶 🛛       | Электронные родовые сертификаты 🚽 🕩 Места использи | ования                                |  |  |  |
| Дата: 23.07.2020 20:03:5                           | 🗴 🗎 Мед. организация: ГАУЗ ТО "ГОР      | Закрыть ЭРС                                        | <ol> <li>Статус документа:</li> </ol> |  |  |  |
| Договор на ЭРС: Д                                  | lоговор                                 | Отправить запрос на создание ЭРС                   |                                       |  |  |  |
| Вид услуг по договору: М                           | едицинская помощь в период беременности | Отправить сведения о постановке детей на учет      | 1                                     |  |  |  |
| Номер ЭРС:                                         | Дата формирования: 23.07.2020           | Получить результат запроса на ЭРС                  |                                       |  |  |  |
| Сведения о пациенте                                |                                         | Получить результат постановки детей на учет        |                                       |  |  |  |
| Дата постановки на учет:                           | 23.07.2020                              |                                                    |                                       |  |  |  |
| Фамилия:                                           | Имя:                                    | Отчество:                                          | C                                     |  |  |  |
| Дата рождения:                                     | 31.12.1995 <b>24 года</b> Адрес мест    | та жительства:                                     | :                                     |  |  |  |
| СНИЛС:                                             |                                         |                                                    |                                       |  |  |  |
| Полис ОМС                                          |                                         |                                                    |                                       |  |  |  |
| № полиса:                                          |                                         | Дата начала действия полиса: 10.11.2017            |                                       |  |  |  |
| ДУП                                                |                                         |                                                    |                                       |  |  |  |
| Вид документа:                                     | Паспорт гражданина РФ                   | ×                                                  |                                       |  |  |  |
| Серия документа:                                   | Номер документа:                        |                                                    |                                       |  |  |  |
| Дата выдачи:                                       | Кем выдан документ:                     |                                                    |                                       |  |  |  |

Рисунок 3. Отправка данных на создание ЭРС

Открылось модальное окно для подписи родового сертификата. Выбрать сертификат, ввести пароль и нажать кнопку «Подписать» (рис. 4)

| Подписание сообщений сервису ФСС |                    |  |  |  |  |  |
|----------------------------------|--------------------|--|--|--|--|--|
| Введите пароль закрытого ключ    | а сертификата      |  |  |  |  |  |
| Сертификат: ,                    | ·                  |  |  |  |  |  |
| Пароль:                          |                    |  |  |  |  |  |
| 🗌 Запомнить пароль ?             |                    |  |  |  |  |  |
|                                  |                    |  |  |  |  |  |
|                                  | Подписать Отмена ? |  |  |  |  |  |
|                                  |                    |  |  |  |  |  |

Рисунок 4. Подпись данных с помощью ЭЦП

В случае успешного выполнения обмена, документу присвоится статус «Ожидает результат обработки». Для того, чтобы получить результат обработки направленных сведений, необходимо выбрать команду «Получить результат обработки». Если обмен выполнен успешно и в запросе на создание ЭРС не были

найдены ошибки, то электронному родовому сертификату будет присвоен номер, который получен из ФСС, и документ перейдёт в статус «Открыт» (рис. 5).

| -   |               |           |            |     |
|-----|---------------|-----------|------------|-----|
| Ξ.  | 18 23.07.2020 | 9 000 000 | Открыт     | Дог |
| ₽\$ | 17 03.01.2020 | 9 000 000 | Открыт     | Дог |
| Ξ.  | 23 07.08.2020 | 9 000 000 | Открыт     | Дог |
| ₽,  | 20 29.07.2020 | 9 000 000 | <br>Закрыт | Дor |
| ₩,  | 22 04.08.2020 | 9 000 000 | Закрыт     | Дог |
|     |               |           |            |     |

| -          | -          | ~        | ~ ~ ~ |
|------------|------------|----------|-------|
| PUCVHOK '  | 5          | Откпытие | 'APC  |
| I neynok . | <i>J</i> . | OIRPDING | JI C  |

Результат обработки должен быть запрошен в течение одного рабочего дня.

#### Создание талонов ЭРС

Создание талонов производится из документа «Родовой сертификат» (рис. 6). Для этого нужно выбрать в группе команд «Создать на основании» необходимый талон.

| 🗲 🔸 🏡 Родовой се                        | ертификат 18 от        | 23.07.2020 20:03:55               |
|-----------------------------------------|------------------------|-----------------------------------|
| Записать и закрыть Записать             | Создать на основании 👻 | Электронные родовые сертификаты 👻 |
| Дата: 23.07.2020 20:03:55 🛛 🗎 Мед. с    | Создать талон 1        | (АЯ × 🗗 Подразделение: Лабор      |
| Договор на ЭРС: Договор                 | Создать талон 2        | <b>四</b>                          |
| Вид услуг по договору: Медицинская помо | Создать талон 3.1      | · ·                               |
| Номер ЭРС: 9000 000 Дата форми          | Создать талон 3.2      |                                   |
| Средения о применте                     |                        |                                   |

Рисунок 6. Создание талонов

Номера талонов соответствуют услугам по договору следующим образом:

Талон 1 — Медицинская помощь в период беременности.

Талон 2 — Медицинская помощь женщинам и новорожденным в период родов и послеродовой период.

Талон 3.1 — Проведение профилактических медицинских осмотров детей в первые полгода жизни.

Талон 3.2 — Проведение профилактических медицинских осмотров детей во вторые полгода жизни.

Если какая-либо услуга недоступна (не отмечена в договоре в справочнике), то талон по этой услуге создать нельзя. Созданные талоны отображаются в форме списка документа «Родовой сертификат», как показано на рисунке 7. При нажатии на родовой сертификат в списке будут показаны талоны, созданные на основании этого

сертификата. Для ЭРС талон каждого вида (1 / 2 / 3.1 / 3.2) может создаваться только один раз.

| $\leftarrow$ $\rightarrow$ | 🛛 ☆ Родовые       | е сертифи     | каты         |                       |           |                |                       | ć      |      | ×        |
|----------------------------|-------------------|---------------|--------------|-----------------------|-----------|----------------|-----------------------|--------|------|----------|
| 🕀 Создати                  | ь 🕒 Создать на    | а основании 👻 | Электронные  | оодовые сертификаты 👻 | 🚺 Места и | спользования   |                       |        | E    | Ξще →    |
| Номер                      | Дата формирования | Номер ЭРС ↓   | Ф <b>И</b> О |                       | Статус    | Договор на ЭРС | Статус постановки дет | гей на | учет |          |
| 📑 17                       | 7 03.01.2020      | 9 000 000     |              |                       | Открыт    | Договор        | Дети не поставлены на | учет   |      |          |
| Талоны<br>Найти            | Отменить поиск    |               |              |                       |           |                |                       | *      |      |          |
| Howen                      |                   | Pup repoue    | ф            | 10                    |           |                | CTOTUO                |        |      | <u> </u> |
|                            | дата формирования | Тапоц 1       | Ψν           | 10                    |           |                |                       |        |      |          |
| E) 1                       | 13 22.07.2020     | Талон 2       |              |                       |           |                | Подготовка            |        |      |          |

Рисунок 7. Просмотр талонов

После заполнения необходимых полей талона нужно установить подпись руководителя МО. Тогда талону будет присвоен статус «Готов к отправке» (рис. 8).

| ← → Талон ЭРС (создание) *                                                                                                    |
|----------------------------------------------------------------------------------------------------|
| Записать и закрыть Записать Электронные родовые сертификаты 🗸 💿 Установить подпись руководителя МО Очистить подписи 🗈 Места использования |
| Дата: 🛛 8.08.2020 0:00:00 🗎 Мед. организация: ГАУЗ ТО "ГОРОДС 🔹 🙁 🖓 Подразделение: Лаборатория 🔹 🗗 Статус документа: Подготовка 🔹         |
| Договор на ЭРС: Договор 🛛 🗗 Вид услуг по договору: Медицинская помощь в период беременности                                               |
| ЭРС: Родовой сертификат 25 от 08.08.2020 20:57:46 Ц                                                                                       |
| Реестр талонов: 🔽 🗸 🗗                                                                                                    |
| Вид талона: Талон 1 Дата формирования: 08.08.2020 💼                                                                                       |
| Основная Информация о беременности                                                                                                    |
| Дата постановки на учет: 01.04.2020 🗎                                                                                                    |
| Срок беременности (при постановке на учёт): 13 Срок беременности (при формировании талона): 31                                            |
| Многоплодная беременность:                                                                                                    |
| Листок нетрудоспособности:                                                                                                    |
| Номер обменной карты: 123456 Дата обменной карты: 05.08.2020 🗎                                                                            |
| Оказание услуги по правовой, психологической 🗹<br>и медико-социальной помощи:                                                             |

Рисунок 8. Установка подписи руководителя МО

Далее отправить в ФСС сведения о талоне нужно командой «Отправить данные талона» из группы команд «Электронные родовые сертификаты» (рис. 9).

| 🔶 🔶 🛧 Ta                  | пон ЭР(      | С 32 от 08.08.2020 20:59:35            |
|---------------------------|--------------|----------------------------------------|
| Записать и закрыть        | Записать     | Электронные родовые сертификаты 📲 Очис |
| Дата: 08.08.2020 20:59:35 | 🛗 Мед. (     | Отправить данные талона                |
| Договор на ЭРС: Договор   |              | Получить результат обработки           |
| ЭРС: Родовой сер          | тификат 25 о | т 08.08.2020 20:57:46 ср               |

Рисунок 9. Отправка данных талона и получение результата от ФСС

Для получения результата обработки нужно выбрать команду «Получить результат обработки». Если обмен выполнен успешно, то талону будет присвоен статус «Принят ТОФ» (рис. 10).

| Талоны<br>Найти |    | Отменить поиск    |            |     |            |
|-----------------|----|-------------------|------------|-----|------------|
| Номер           |    | Дата формирования | Вид талона | ФИО | Статус     |
| Ξ,              | 24 | 04.08.2020        | Талон 1    |     | Принят ТОФ |
| E)              | 25 | 04.08.2020        | Талон 2    |     | Принят ТОФ |
| ₽,              | 26 | 04.08.2020        | Талон 3.1  |     | Принят ТОФ |
|                 | 27 | 04.08.2020        | Талон 3.2  |     | Принят ТОФ |

Рисунок 10. Получение результата обработки. Статус, присвоенный ФСС

Результат обработки должен быть получен в течение одного рабочего дня.

#### Постановка детей на учет

Перед созданием талонов 3.1 и 3.2 необходимо направить в ФСС сведения о постановке детей на учет. Для этого в документе «Родовой Сертификат» нужно заполнить таблицу «Сведения о постановке детей на учет». Пример заполнения представлен на рисунке.

Для отправки сведения о детях в ФСС необходимо выбрать команду «Отправить сведения о постановке детей на учет». В случае успешного выполнения обмена полю «Статус постановки детей на учет» присвоится статус «Ожидает результат обработки» (рис. 11).

| ← → ☆                     | Родовой сертификат            | 25 от 08.08.2020         | 20:57:46 *           |                 |               |                  |                         |
|---------------------------|-------------------------------|--------------------------|----------------------|-----------------|---------------|------------------|-------------------------|
| Записать и закрыть        | Записать Создать на осно      | вании 👻 (Электронные род | овые сертификаты 👻   | 🚺 Места         | использования |                  | Еще 👻                   |
| дата постаповки на учет.  | 00.00.2020                    | Закрыть ЭРС              | :                    |                 |               |                  |                         |
| Фамилия:                  | <u>і</u>                      | Імя: Отправить з         | апрос на создание ЭР | PC .            |               | C                |                         |
| Дата рождения:            | Δ                             | идрес мес Отправить с    | ведения о постановке | е детей на учет | артира 65     |                  |                         |
| СНИЛС:                    |                               | Получить ре:             | ультат запроса на ЭР | РС              | _             |                  |                         |
| Полис ОМС                 |                               | Получить рег             |                      | тей на учет     |               |                  |                         |
| № полиса:                 |                               | получить рес             |                      | стей на учет    |               |                  |                         |
| ДУЛ                       |                               |                          |                      |                 |               |                  |                         |
| Вид документа:            |                               | × ]                      | <b>\</b>             |                 |               |                  |                         |
| Серия документа:          | Номер док                     | умента:                  |                      |                 |               |                  |                         |
| Дата выдачи:              | 🗎 Кем выдан до                | кумент:                  |                      |                 |               |                  |                         |
| Сведения о постановк      | е детей на учет               |                          |                      |                 |               |                  |                         |
| Статус постановки детей н | на учет Дети не поставлены на | учет                     |                      | 1               |               |                  |                         |
| Добавить 🚹 🕂              | }                             |                          |                      |                 |               |                  | Еще 🗸                   |
| N Фамилия                 |                               | Имя                      |                      | Отчество        | Дата рождения | Номер полиса ОМС | Дата постановки на учет |
| 1 Ребенок                 |                               | Имя                      |                      | Отчество        | 08.08.2020    | 3489595820318871 | 08.08.2020              |

Рисунок 11. Постановка детей на учет

Для получения результата необходимо выбрать команду «Получить результат обработки». Если обмен выполнен успешно и в запросе на постановку детей на учет

не найдены ошибки, то полю «Статус постановки детей на учет» присвоится значение «Дети поставлены на учет». Результат обработки должен быть получен в течение одного рабочего дня.

| 🗲 🔿 ☆ Родовой сертификат 23 о                                  | т 07.08.2020 9:18:49                                    |  |  |  |  |
|----------------------------------------------------------------|---------------------------------------------------------|--|--|--|--|
| Записать и закрыть Записать Создать на основании -             | Электронные родовые сертификаты 🔹 🗈 Места использования |  |  |  |  |
| Дата: 07.08.2020 9:18:49 📾 Мед. организация: ГАУЗ ТО "ГО       | р Закрыть ЭРС 1 Статус документ.                        |  |  |  |  |
| Договор на ЭРС: Договор                                        | Отправить запрос на создание ЭРС                        |  |  |  |  |
| Вид услуг по договору: Медицинская помощь в период беременност | Отправить сведения о постановке детей на учет           |  |  |  |  |
| Номер ЭРС: 9 000 000 Дата формирования: 07.08.2020             | Получить результат запроса на ЭРС                       |  |  |  |  |
| Сведения о пациенте                                            | Получить результат постановки детей на учет             |  |  |  |  |
| Дата постановки на учет: 01.04.2020                            |                                                         |  |  |  |  |
| Фамилия: Имя:                                                  | Отчество:                                               |  |  |  |  |
| Дата рождения: Адрес ме                                        | еста жительства: [                                      |  |  |  |  |
| снилс:                                                         |                                                         |  |  |  |  |
| Полис ОМС                                                      |                                                         |  |  |  |  |
| № полиса:                                                      | Дата начала действия полиса:                            |  |  |  |  |
| ДУЛ                                                            |                                                         |  |  |  |  |
| Вид документа:                                                 | ×                                                       |  |  |  |  |
| Серия документа: Номер документа                               |                                                         |  |  |  |  |
| Дата выдачи: Кем выдан документ:                               |                                                         |  |  |  |  |
| Сведения о постановке детей на учет                            |                                                         |  |  |  |  |
| Статус постановки детей на учет Дети поставлены на учет        |                                                         |  |  |  |  |

Рисунок 12. Результат отправки данных по детям от ФСС

## Формирование реестра талонов ЭРС

Реестры талонов предназначаются для формирования счета на оплату по талонам. Реестр талонов формируется на указанный календарный месяц. В реестр могут быть включены только те талоны, которые имеют статус «Принят ТОФ» (рис. 13).

|                       | Родовые сертификаты |
|-----------------------|---------------------|
|                       |                     |
| Роло                  |                     |
| нодо<br>★ <u>Peec</u> | тры талонов ЭРС     |

Рисунок 13. Формирование реестра талонов на оплату

Создание реестра талонов выполняется из формы списка «Реестры талонов ЭРС». Добавление талонов в реестр выполняется во вкладке документа «Талоны». В реестр могут быть включены талоны, относящиеся к разным родовым сертификатам (рис. 14).

| ← → ☆ Реестр талонов ЭРС 7 от 07.08.2020 9:45:09 |                                                |                    |                       |  |  |
|--------------------------------------------------|------------------------------------------------|--------------------|-----------------------|--|--|
| Записать и закрыть Записать Электронные родов    | ые сертификаты 🔹 Подлисать 👻 Очистить подл     | иси 🚺 Мес          | ста использования     |  |  |
| Номер: 7 Дата: 07.08.2020 9:45:09 📾 Мед<br>орга  | а.<br>анизация: ГАУЗ ТО "ГОРОДСКАЯ 💌 🗗 Подразд | еление: Пабора     | атория 🔻 🗗            |  |  |
| Дата реестра: 07.08.2020                         |                                                | Статус<br>реестра: | Реестр талонов вкл    |  |  |
| Договор на ЭРС: Договор                          | LP                                             |                    |                       |  |  |
| Месяц и год формирования реестра:                |                                                |                    |                       |  |  |
| Талоны Счет на оплату Подлиси                    |                                                |                    |                       |  |  |
| Добавить                                         |                                                |                    | Еще 🔻                 |  |  |
| Талон ЭРС                                        | Вид талона                                     | Стоимость          | Вид услуг по договору |  |  |
| Талон ЭРС 28 от 07.08.2020 9:40:22               | Талон 1                                        | 4 000,00           | 1                     |  |  |
| Талон ЭРС 30 от 07.08.2020 9:43:13               | Талон 3.1                                      | 1 000,00           | 3                     |  |  |
| Талон ЭРС 29 от 07.08.2020 9:41:20               | Талон 2                                        | 6 000,00           | 2                     |  |  |
| Талон ЭРС 31 от 07.08.2020 9:43:56               | Талон 3.2                                      | 1 000,00           | 4                     |  |  |
|                                                  |                                                |                    |                       |  |  |

Рисунок 14. Добавление талонов в реестр

Итоговая сумма на оплату по талонам рассчитывается автоматически во вкладке «Счет на оплату».

Стоимость услуг талонов на оплату заполняется автоматически. Размеры сумм указаны согласно постановлению правительства «O порядке финансового обеспечения расходов на оплату медицинским организациям услуг, оказанных женщинам в период беременности (услуг по оказанию медицинской помощи и по оказанию правовой, психологической и медико-социальной помощи), услуг по медицинской помощи, оказанной женщинам и новорожденным в период родов и в послеродовой период, а также услуг по проведению профилактических медицинских осмотров ребенка В течение первого года жизни» (http://docs.cntd.ru/document/902255123).

После включения талонов в реестр необходимо установить последовательно две подписи: подпись бухгалтера и подпись руководителя МО. Команды для подписания находятся в группе команд «Подписать» (рис. 15).

| ← → ☆ Реестр талонов ЭРС 7 от 07.08.2020 9:45:09                                                     |                                    |  |  |  |  |  |
|----------------------------------------------------------------------------------------------------|------------------------------------|--|--|--|--|--|
| Записать и закрыть Записать Электронные родовые сертификаты 🕶 Подписать 🛪 Очистить подписи 🗈 Места и |                                    |  |  |  |  |  |
| Номер: 7 Дата: 07.08.2020 9:45:09 📾 Мед. ГАУЗ ТО                                                     | 🔘 Установить подпись бухгалтера    |  |  |  |  |  |
| Дата реестра: 07.08.2020                                                                             | Установить подпись руководителя МО |  |  |  |  |  |

Рисунок 15. Подпись реестра талонов на оплату перед отправкой в ФСС

Отправление данных реестра и счета в ФСС выполняется при помощи команды «Отправить данные реестра и счета», которая расположена в группе команд «Электронные родовые сертификаты» (рис. 16).

| ← → ☆ Реестр талонов ЭРС 7 от 07.08.2020 9          |                 |                                        |  |  |  |  |
|-----------------------------------------------------|-----------------|----------------------------------------|--|--|--|--|
| Записать и закрыть                                  | Записать        | Электронные родовые сертификаты 🕶 Подл |  |  |  |  |
| Номер: 7 Дата                                       | a: 07.08.2020 s | Запросить статус счета                 |  |  |  |  |
| Дата реестра: 07.08.2020<br>Логовор на ЭРС: Логовор |                 | Отправить данные рееста и счета        |  |  |  |  |
|                                                     |                 | Получить результат обработки           |  |  |  |  |

Рисунок 16. Отправка данных реестра в ФСС

Результат обработки запроса нужно получить при помощи команды «Получить результат обработки». Если обмен выполнен успешно, то статусу реестра присвоится значение «Реестр талонов включен в счет», а статусу счета «Принят ТОФ» (рис. 17).

| ← → ☆ Реестр талонов ЭРС 7 от 07.08.2020 9:45:09                   |                                                                 |             |                  |                     |                   |                   |  |
|--------------------------------------------------------------------|-----------------------------------------------------------------|-------------|------------------|---------------------|-------------------|-------------------|--|
| Записать и закрыть Записать Эл                                     | ектронные родовые сертификаты 🔻                                 | Подписать 👻 | Очистить подлиси | места использования | ]                 |                   |  |
| Номер: 7 Дата: 07.08.2020 \$                                       | Запросить статус счета                                          | ІСКАЯ -     | 🗗 Подразделение: | Лаборатория 👻       | 🖓 Статур <b>Р</b> | еестр талонов вкл |  |
| Дата реестра: 07.08.2020                                           | Отправить данные рееста и счета<br>Получить результат обработки |             |                  |                     | реестра.          |                   |  |
| Месяц и год формирования реестра:<br>Талоны Счет на оплату Подлиси |                                                                 |             |                  |                     |                   |                   |  |
| Номер счета: Дата счета: 07.<br>Итоговая сумма: 12 000,00          | .08.2020 Статус счета: Принят Т                                 | <u>0</u> Ф  |                  |                     |                   |                   |  |
| Данные об оплате                                                   |                                                                 |             |                  |                     |                   |                   |  |
| Номер платежного поручения:                                        |                                                                 |             |                  |                     |                   |                   |  |
| Дата платежного поручения:                                         |                                                                 |             |                  |                     |                   |                   |  |
| Сумма по платежному поручению:                                     | 0.00                                                            |             |                  |                     |                   |                   |  |

Рисунок 17. Получение результатов обработки от ФСС

### Запроса статуса счета на оплату

Войти в систему под правами «Статистик». Для запроса статуса счета необходимо использовать команду «Запросить статус счета» из группы команд «Электронные родовые сертификаты». Если обмен выполнен успешно, то будет возвращен текущий статус счета.

Когда статус счета «Оплачен», в документе «Реестры талонов ЭРС» во вкладке «Счет на оплату» будут представлены данные об оплате, полученные из ФСС (рис. 18).

| ← → ☆ Реестр талонов ЭРС 4 от 31.07.2020 10:41:53                                                                                                    |                                                                                                    |  |  |  |  |  |  |
|----------------------------------------------------------------------------------------------------|----------------------------------------------------------------------------------------------------|--|--|--|--|--|--|
| Записать и закрыть                                                                                                    | сать Электронные родовые сертификаты 🚽 Подписать 👻 Очистить подписи 🗈 Места использования          |  |  |  |  |  |  |
| Номер: 4 Дата: 31.0                                                                                                    | 7.2020 1 Запросить статус счета ICKAЯ 🔹 🖓 Подразделение: Лаборатория 🔹 🖓                           |  |  |  |  |  |  |
| Дата реестра: 31.07.2020<br>Договор на ЭРС: Договор<br>Месяц и год формирования реестр<br>Талоны Счет на оплату Подг                                      | Отправить данных рееста и счета<br>Получить рекультат обработки<br>: 31.07.2020                    |  |  |  |  |  |  |
| Номер счета: Дат<br>Итоговая сумма: 160<br>Данные об оплате<br>Номер платежного поручения:<br>Дата платежного поручения:<br>Сумма по платежному поручению | а счета: 31.07.2020 Статус счета: Оплата перечислена<br>00,00<br>256362<br>23.10.2019<br>16 000,00 |  |  |  |  |  |  |

Рисунок 18. Получение результатов по оплате счета от ФСС

## Закрытие ЭРС

ЭРС может быть закрыт по следующим причинам:

- репродуктивная потеря;
- отказ в обслуживании;
- смерть ребенка.

Для закрытия необходимо выбрать команду «Закрыть ЭРС», затем указать причину и нажать кнопку «ОК». Если обмен выполнится успешно, то статусу документа «Родовой сертификат» будет присвоено значение «Закрыт» (рис.19).

| ← → ☆                     | Родовой сертификат 18 от                | 23.07.2020 20:03:55                           | × Форма выбора причина закрытия ЭРС       |
|---------------------------|-----------------------------------------|-----------------------------------------------|-------------------------------------------|
| Записать и закрыть        | Записать Создать на основании 🔹         | Электронные родовые сертификаты 🚽 🗈 М         | еста Причина: 1 - Репродуктивная потеря 🔹 |
| Дата: 23.07.2020 20:03:55 | 🛗 Мед. организация: ГАУЗ ТО "ГО         | Закрыть ЭРС                                   |                                           |
| Договор на ЭРС: До        | рговор                                  | Отправить запрос на создание ЭРС              |                                           |
| Вид услуг по договору: Ме | едицинская помощь в период беременности | Отправить сведения о постановке детей на      | учет                                      |
| Номер ЭРС: 9 000 000      | 895) Дата формирования: 23.07.2020      | Получить результат запроса на ЭРС             |                                           |
| Сведения о пациенте       |                                         | Получить результат постановки детей на уч     | ет                                        |
| Дата постановки на учет:  | 23.07.2020                              |                                               |                                           |
| Фамилия:                  | Петрова Имя: Люд                        | мила Отчество: Денисовн                       |                                           |
| Дата рождения:            | 31.12.1995 <b>24 года</b> Адрес мес     | та жительства: Москва г, Средняя Первомайская | ок Отмена                                 |
| СНИЛС:                    | 480-953-512 08                          |                                               | 9<br>9<br>9                               |
| Полис ОМС                 |                                         |                                               |                                           |
| № полиса:                 | 1598652509169924                        | Дата начала действия полиса                   | : 10                                      |
| дул                       |                                         |                                               |                                           |
| Вид документа:            | Паспорт гражданина РФ                   | ×                                             |                                           |
| Серия документа:          | 40 31 Номер документа:                  | 476392                                        |                                           |
| Дата выдачи:              | 06.07.2020 Кем выдан документ: УФІ      | ИС РОССИИ                                     |                                           |
| Сведения о постановк      | е детей на учет                         |                                               |                                           |
| Статус постановки детей н | а учет: Дети не поставлены на учет      |                                               |                                           |
| Добавить 🚹 🕂              |                                         |                                               |                                           |
| N Фамилия                 | Имя                                     | Отчество                                      |                                           |
|                           |                                         |                                               |                                           |
| <                         |                                         |                                               | •                                         |

Рисунок 19. Закрытие ЭРС и указание причины закрытия

Информацию по созданному родовому сертификату можно увидеть также под правами «Врач амбулатории (СМП)» в ОДП пациента по кнопке «Медицинская карта по ведению беременности и родов». На главной форме карты родовой сертификат будет отображаться в виде гиперссылки на документ (рис. 20).

| + >               | Медицинская | і карта по ведені | ию береме        | енности и родам                          |          |
|-------------------|-------------|-------------------|------------------|------------------------------------------|----------|
|                   |             |                   |                  |                                          |          |
| Пациент:          |             |                   | * L <sup>0</sup> | Добавлен в регистр учета по беременности | _ (дата) |
| Родовой сертифика | r№ серия    | дата выдачи       | ]                |                                          |          |

Рисунок 20. Просмотр информации по родовым сертификатам из медицинской карты по ведению беременности и родов